## 電子契約で契約手続きをより簡単に!

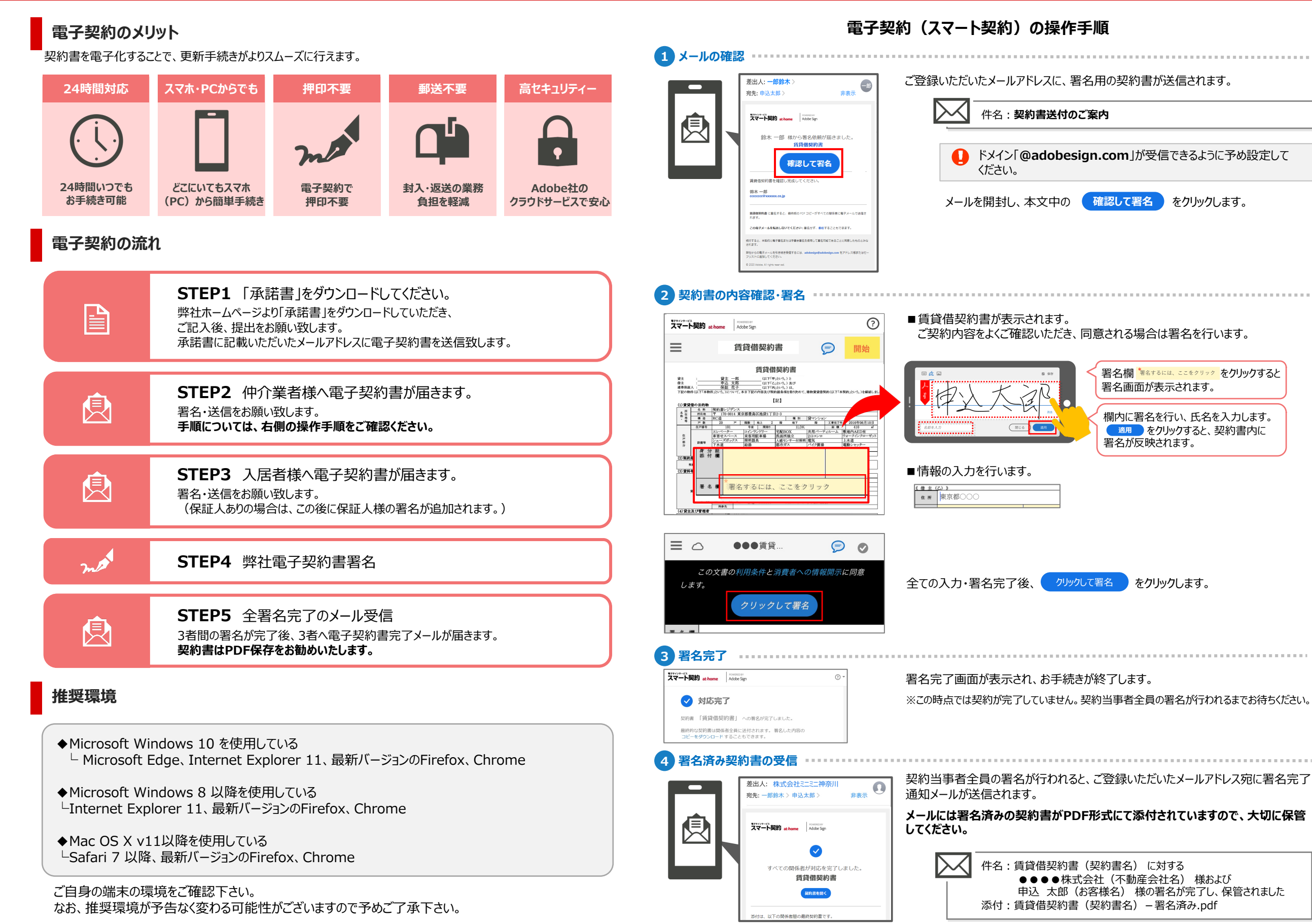